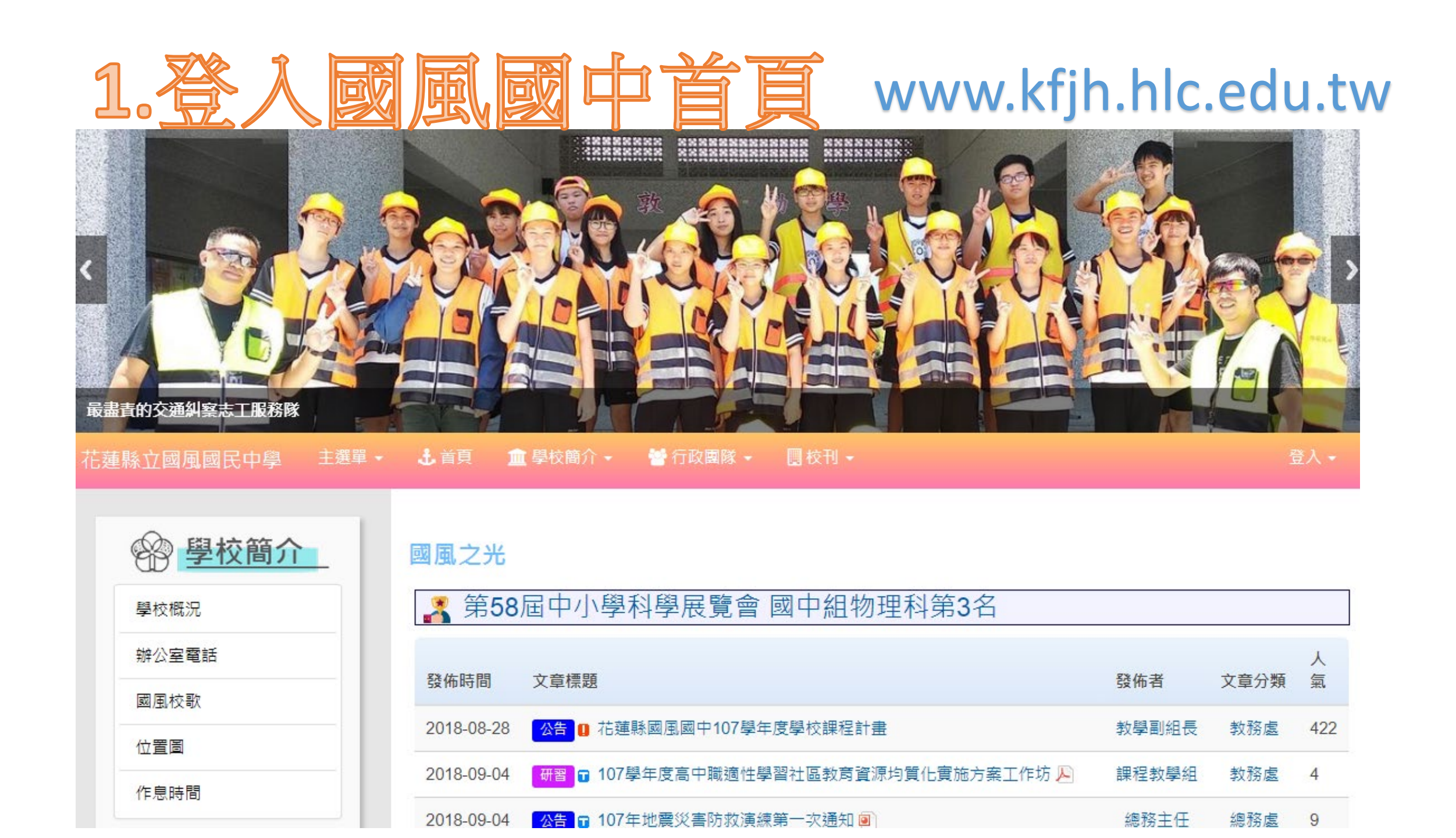

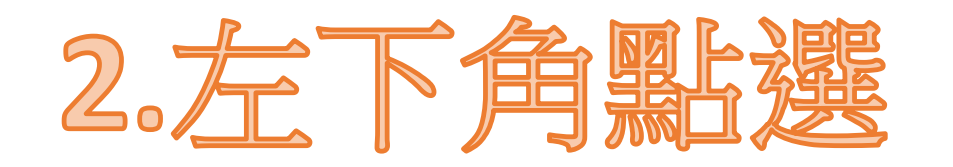

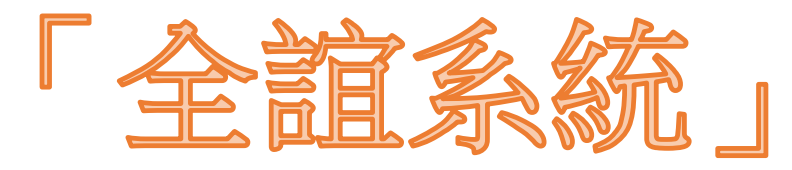

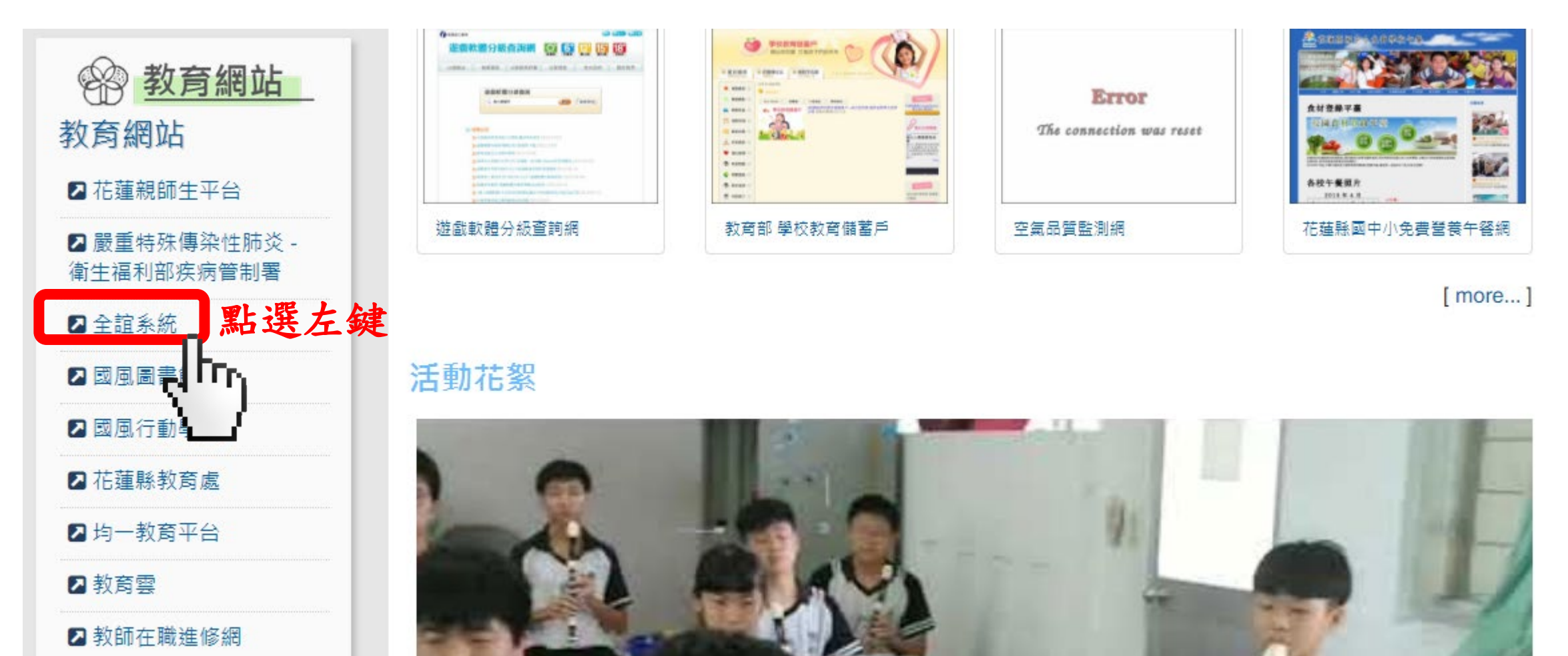

☑ 花蓮縣openid入口網站

#### 3.登入帳號密碼 eschool.hlc.edu.tw

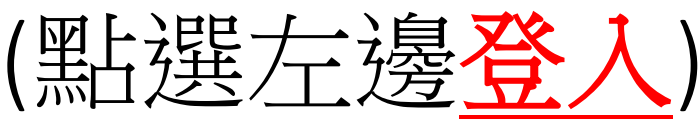

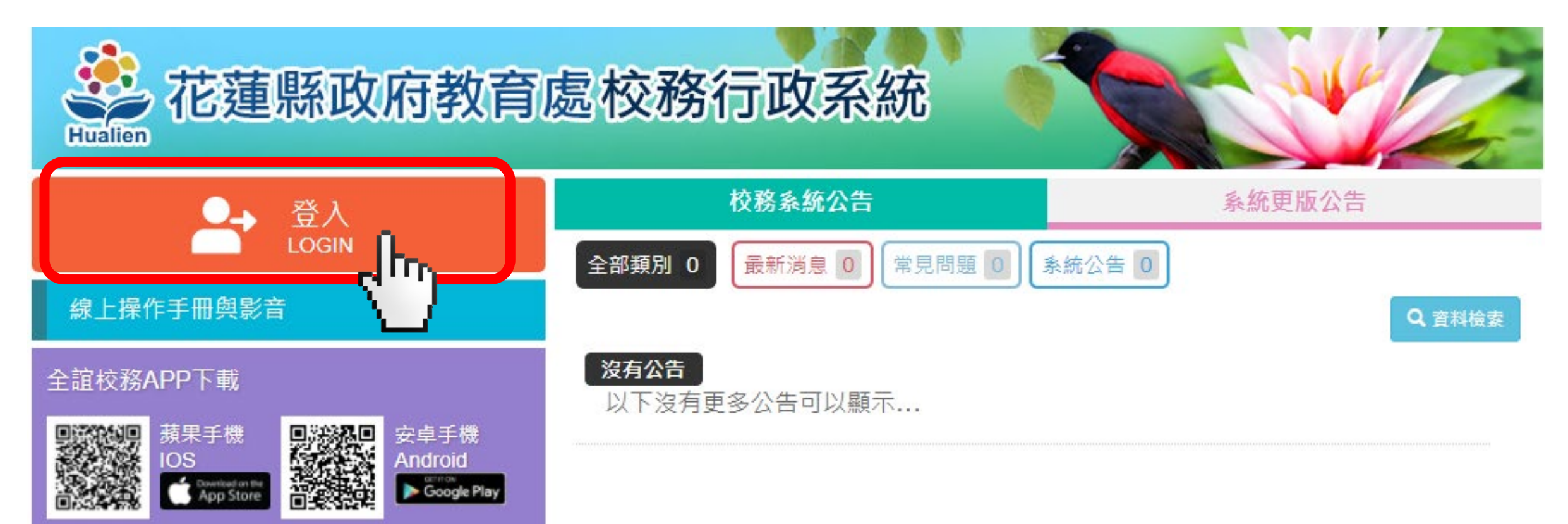

#### 4.登入帳號密碼 eschool.hlc.edu.tw (首次登入請輸入個人身份證字號 → 按下確定)

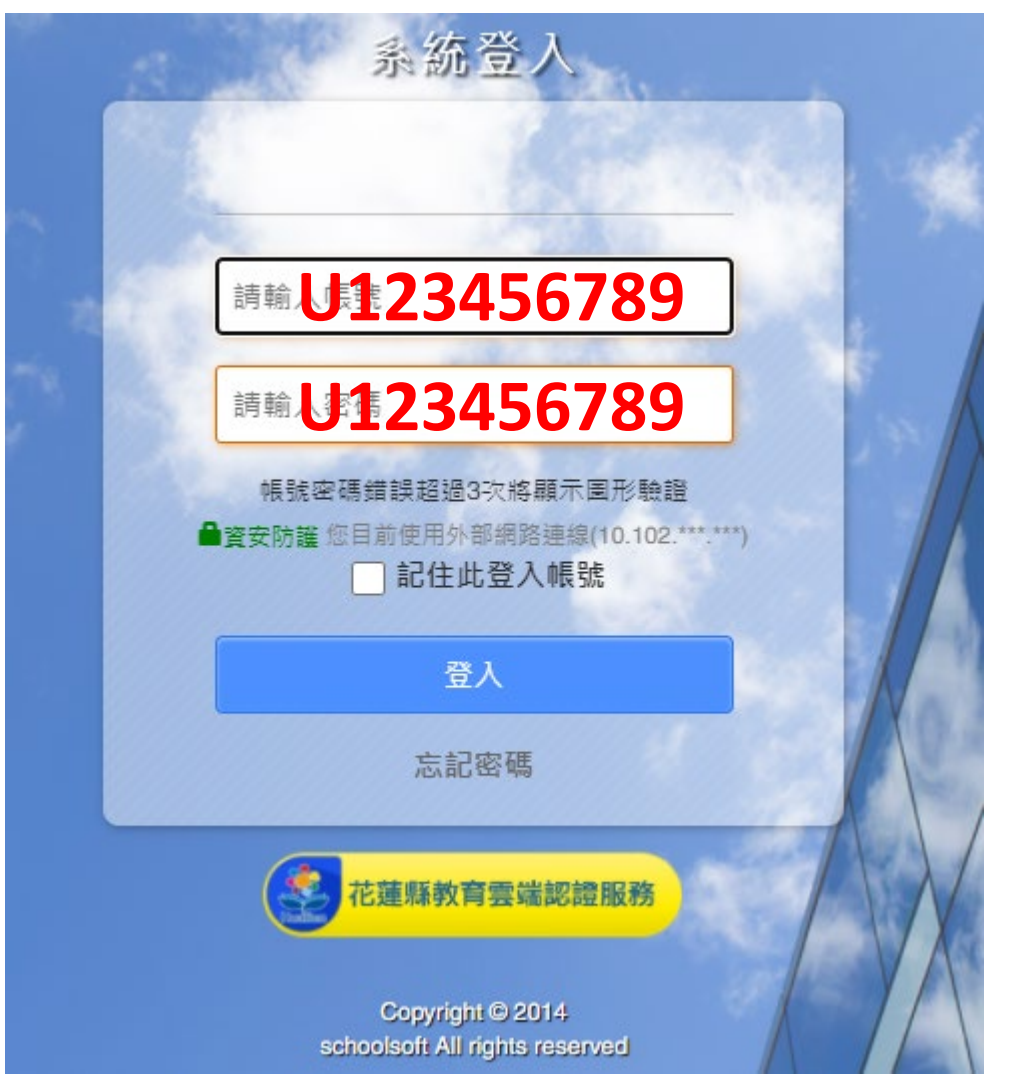

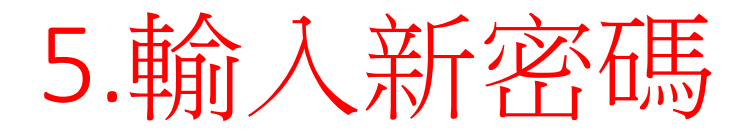

#### 您好 您的密碼與帳號一致而無法使用,請修改密碼 請輸入舊密碼 請輸入新密碼 再次輸入新密碼 顯示密碼 圖形數字: 09200 請輸入圖形數字 確認 取消 說明事項: 1. 請定期更換密碼,以維護個人自身權益。 2. 應避免使用全部文字或數字的密碼, 宜由大小 寫英文字母、數字與特殊符號混合組合而成。

eschool.hlc.edu.tw 顯示:

#### 帳號密碼修改成功!請使用新密碼登入

#### 6.使用新密碼登入

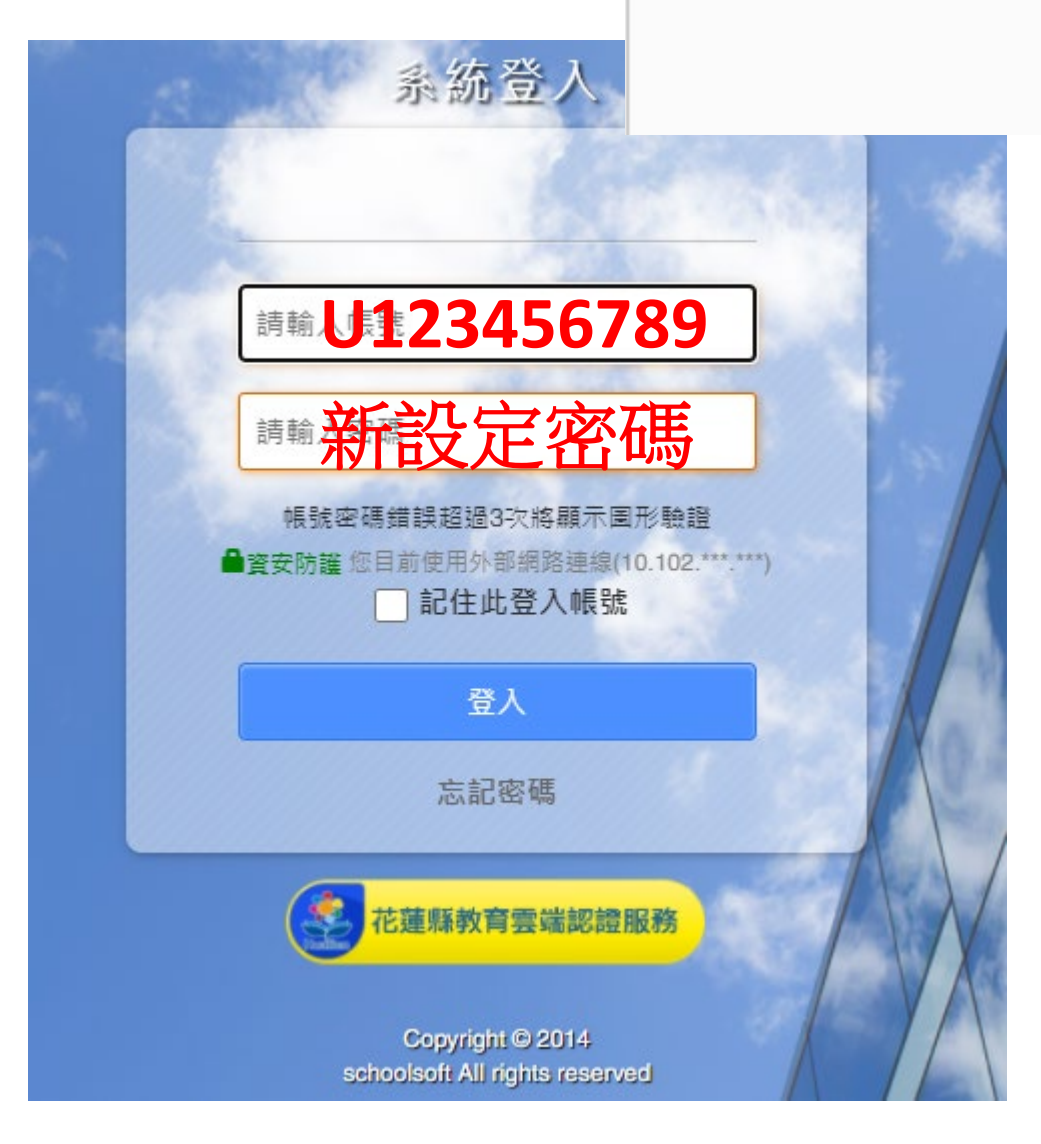

確定

×

# 7.點選社團管理

| 花蓮縣縣立國風國中 |                     | 109(1) 🕓 | !七年二班學生❤ | 🚊 🍳 智能客服 |    |
|-----------|---------------------|----------|----------|----------|----|
| ₽ 訊息中樞    | ◀ 今日公告              |          |          |          | \$ |
| ■ 行事曆     | 〓 常用模組              |          |          |          |    |
| ■ 我的課表    |                     | 17       |          |          |    |
|           | <b>\$</b>           |          | 22       |          |    |
|           | 社團管理                | 全國圖書館    | 學生輔導資料   |          |    |
|           | $\langle n \rangle$ |          |          |          |    |

# 8.點選線上選社

| 花蓮縣立   | 國風國民中學                 | 社團        | 管理瀏覽權      | 1    | .08(1) 🍚 王ः 七年十七期   | Ŧ學❤      | <u>.</u> |
|--------|------------------------|-----------|------------|------|---------------------|----------|----------|
| 社画     | ]—覽 <u>線</u><br>[ 團一覧表 |           |            |      |                     |          |          |
| 108學年」 | 上學期 ▼ 全部年約             | 级 🔹 請法主社團 | 類別 ▼ 🔍     |      |                     | _        | _        |
| 項次     | 社團類別                   | 社團編號      | 社團名稱       | 指導教師 | 活動地點                | 實際/招生人數  | 成績       |
| 1      | 體育性                    | 1-1       | 籃球A        | 陳錦怡  | 802                 | 0 / 28   | 無        |
| 2      | 體育性                    | 1-2       | 籃球B        | 黃渟滴  | 815                 | 0 / 28   | 無        |
| 3      | 體育性                    | 1-3       | 籃球C        | 許育芳  | 814                 | 0 / 28   | 無        |
| 4      | 其他類                    | 5-1       | 童軍團A       | 陳威宇  | 童軍團部                | 0 / 100  | 無        |
| 5      | 其他類                    | 5-2       | 童軍團B       | 温怡晴  | 童軍團部                | 0 / 100  | 無        |
| 6      | 其他類                    | 5-3       | 國樂團        | 馮紫君  | 國樂教室                | 42 / 100 | 無        |
| 7      | 其他類                    | 5-4       | 直笛團        | 周宜綦  | 直笛教室                | 0 / 100  | 無        |
| 8      | 其他類                    | 5-5       | 合唱團        | 廖汝欣  | 特教四樓                | 0 / 100  | 無        |
| 9      | 其他類                    | 5-6       | 科學探索社(教務處) | 林靜君  | 睿智樓 <b>1</b> 樓 電腦教室 | 0 / 100  | 無        |
| 10     | 其他類                    | 5-7       | 舞蹈社        | 唐尉慈  | 體育館                 | 0 / 100  | 無        |
|        |                        |           |            |      |                     |          |          |

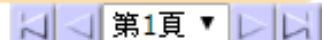

## 9.依個人興趣點選10個志願

| 花蓮縣縣 | 立國風國中               | 社團管理                                                                 | <b>瀏覽權</b>           |                                        | 109(1)            | 七年二班學生       | E¥ 📋 🍳   | 智能客服         |   |
|------|---------------------|----------------------------------------------------------------------|----------------------|----------------------------------------|-------------------|--------------|----------|--------------|---|
| 社    | <u>围一覽</u> 線上選社     | t                                                                    |                      |                                        |                   |              |          |              |   |
|      | 學生線上潮               | 瞿社(分發選社)                                                             |                      | (                                      | :<br>注選/提注/回/描知/、 |              | 友善       | 別印確定返        |   |
| 目前選  | 墿志願:10              | 說明:<br>:<br>:<br>:<br>:<br>:<br>:<br>:<br>:<br>:<br>:<br>:<br>:<br>: | ]選擇右邊的社團<br>]容,選點社團後 | ] , 系統將自動填入左邊的文字框<br>: , 系統自動補入第一個空白的文 | 依志願<br>選擇10       | 非予選填示<br>固社團 | 志願,      | ,系統將清空<br>·  |   |
|      | 我的志願                |                                                                      |                      |                                        |                   | 己選/全部(人)     | 己選/年級(人) | 己選/班級(人)     | ) |
| 01   | 生活手作社               | 重選                                                                   | 學藝性<br>○生活手作ネ        | 社 林映辰                                  |                   | 0/28         | 0/不限     | 0/不限         |   |
| 02   | 世界文化研習社             | 重選                                                                   | ○趣味閱讀和               | 科學興文化 陳柏璋                              |                   | 0/28         | 0/不限     | 0/不限         | 1 |
| 03   | 趣味英語社               | 重選                                                                   | ○影像與編輯               | <b>閮社</b> 張文權                          |                   | 0/28         | 0/不限     | 0/不限         | 1 |
| 04   | 汽球造型社               | 电语                                                                   | ○世界文化研               | 研習社 余曼林                                |                   | 0/28         | 0/不限     | 0/不限         | 1 |
| 05   | 啦啦隊                 | 重選                                                                   | 〇多元文化府               | 次営社 李芷燕                                |                   | 0/28         | 0/不限     | 0/不限         | 1 |
| 06   | 歡樂流行歌唱社             | 重選                                                                   | 諏味英語ネ                | ·····                                  |                   | 0/28         | 0/不限     | 0/不限         | 1 |
| 07   | 阿 <mark>卡貝拉社</mark> | 重選                                                                   |                      | = 20000000<br>载培興運用社 林新雨               |                   | 0/28         | 0/不限     | 0/不限         | 1 |
| 08   | 毛線編織社               | 重選                                                                   |                      |                                        |                   |              |          |              | 1 |
| 09   | 電腦繪圖社               | 重選                                                                   | 型취                   | 社 文婧緁                                  |                   | 0/28         | 0/ 个限    | 0/ 个限        |   |
| 10   | 籃球C                 | 重選                                                                   |                      | 王子彦                                    |                   | 0/28         | 0/不限     | 0/不限         |   |
|      | •                   |                                                                      | 〇棋藝社                 | 林祖濬                                    |                   | 0/28         | 0/不限     | <b>0/</b> 不限 |   |
|      |                     |                                                                      | 〇啦啦隊                 | 黃秀芳                                    |                   | 0/28         | 0/不限     | 0/不限         |   |
|      |                     |                                                                      | ○ 歡樂流行調              | 歌唱社 黃文惠                                |                   | 0/28         | 0/不限     | 0/不限         | ] |
|      |                     |                                                                      | ○阿卡貝拉袖               | 社 李依玲                                  |                   | 0/28         | 0/不限     | 0/不限         | 1 |
|      |                     |                                                                      | ◯桌遊社                 | 陳郁如                                    |                   | 0/28         | 0/不限     | 0/不限         | 1 |
|      |                     | L                                                                    | $\bigcirc$           |                                        |                   | 0/28         | 0/不限     | 0/不限         | 1 |

## 9.依個人興趣點選10個志願

| 花蓮縣 | <sup>暴</sup> 立國風國中 | 社團管理        | 里瀏覽權                     | 109(1) 🍚                                                                            | 七年二班學会                            | ±• 📋 🕐            | 智能客服                 |          |
|-----|--------------------|-------------|--------------------------|-------------------------------------------------------------------------------------|-----------------------------------|-------------------|----------------------|----------|
| À   | 图一覽 線上選社           |             |                          |                                                                                     |                                   |                   |                      | 右上       |
|     | 學生線上選              | 社(分發選社)     | )                        | [請選擇社團類別 <b>ヽ</b>                                                                   | •                                 | 友善列               | 印確定                  | <u>ן</u> |
| 目前選 | 擇志願:10             | 說明:<br>文字框[ | 青選擇右邊的社團<br>內容,選點社團後     | ] ,                                                                                 | 』,請選點文字框。<br>請按右上角的「 <sup>:</sup> | 右邊的「重選」<br>確定」儲存。 | 条統 17                |          |
|     | 我的志願               |             |                          | 社團名稱                                                                                | 己選/全部(人)                          | 己選/年級(人)          | <mark>己選/」。</mark> ) |          |
| 01  | 生活手作社              | 重選          | 學藝性<br>○ 生洋手作?           | + 林呐트                                                                               | 0/28                              | 0/不限              | 0/不限                 |          |
| 02  | 世界文化研習社            | 重選          |                          | 科學與文化 陳柏璋                                                                           | 0/28                              | 0/不限              | 0/不限                 |          |
| 03  | 趣味英語社              | 重選          | ○影像與編                    | <u><u></u><br/>11<br/>11<br/>11<br/>11<br/>11<br/>11<br/>11<br/>11<br/>11<br/>1</u> | 0/28                              | 0/不限              | 0/不限                 |          |
| 04  | 汽球造型社              | 重選          | <ul> <li>世界文化</li> </ul> | 研習社 余曼林                                                                             | 0/28                              | 0/不限              | 0/不限                 |          |
| 05  | 啦啦隊                | 重選          | ○多元文化/                   |                                                                                     | 0/28                              | 0/不限              | 0/不限                 |          |
| 06  | 歡樂流行歌唱社            | 重選          |                          | 社 沈伽陵                                                                               | 0/28                              | 0/不限              | 0/不限                 |          |
| 07  | 阿卡貝拉社              | 重選          | ○香草植物;                   | 栽培興運用社 林新雨                                                                          | 0/28                              | 0/不限              | 0/不限                 |          |
| 08  | 毛線編織社              | 重選          | 康樂性                      |                                                                                     | 0/28                              | 0/不限              | 0/조隆                 |          |
| 09  | 電腦繪圖社              | 重選          | ○ 汽球造型                   | 社 文婧緁                                                                               | 0/28                              | U/ INPR           | U/ TYPE              |          |
| 10  | 籃球C                | 重選          | ○橋牌社                     | 王子彥                                                                                 | 0/28                              | 0/不限              | 0/不限                 |          |
|     |                    |             | ○棋藝社                     | 林祖濬                                                                                 | 0/28                              | 0/不限              | 0/不限                 |          |
|     |                    |             | 〇啦啦隊                     | 黃秀芳                                                                                 | 0/28                              | 0/不限              | <b>0/</b> 不限         |          |
|     |                    |             | ○ 歡樂流行                   | 歌唱社 黃文惠                                                                             | 0/28                              | 0/不限              | <b>0/</b> 不限         |          |
|     |                    |             | ○ 阿卡貝拉ネ                  | 社 李依玲                                                                               | 0/28                              | 0/不限              | 0/不限                 |          |
|     |                    |             | ○桌遊社                     | 陳郁如                                                                                 | 0/28                              | 0/不限              | 0/不限                 |          |
|     |                    |             |                          | 人物研究社 建立樾                                                                           | 0/28                              | 0/不限              | 0/不限                 |          |

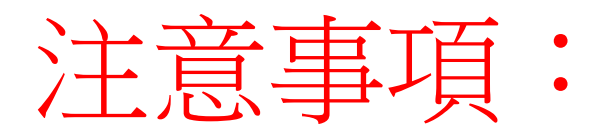

#### 社團選填時間: 9/9(四)~9/15(三)於資訊課選填。

9/14(二)為全校學力檢核、9/21(二)中秋連假,故

★ 701.705.715.802.815 提早至9/7(二)資訊課選填。

★ 903.904.905.911.918 請自行上網選填。

以上班級,若有問題請洽學務處。 ※在選填前,請先記錄下自己的前10志願。

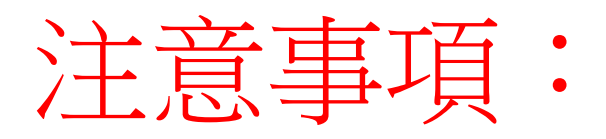

1.請在選填社團時間內做選填。 2. 務必選擇10個社團。(每個性質各選2個社團) 3.請勿「全部」選擇熱門社團,避免落選。 4. 未選到10 個志願的社團,將進行「隨機」選社。 5.有些社團只有**特定年級**可以選,請注意! 6.選填時間:9/9(四)~9/15(三)於資訊課選填。 ※在撰填前,請先記錄下自己的前10志願。